## **Recycling a Deleted Item**

- Click the Quick Links menu in the upper right corner of the screen.
  Click on Recycle Bin

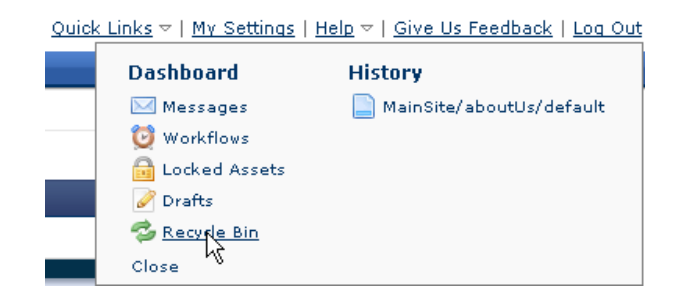

3. In the screen that comes up, click the Restore icon  $\stackrel{\textcircled{}}{>}$  that is located to the right of the item you want to restore.